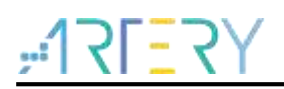

#### AN0037 Application Note

How to use FPU

## Introduction

This application note describes how to use FPU feature on At32 series MCUs.

Applicable products:

|              | AT32F403  |
|--------------|-----------|
|              | AT32F403A |
| Dort ourshor | AT32F407  |
| Fait number  | AT32F413  |
|              | AT32F435  |
|              | AT32F437  |

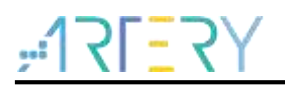

# Contents

| 1 | Nec         | essary preparations       | . 5 |
|---|-------------|---------------------------|-----|
|   | <b>1</b> .1 | Enable FPU in the program | . 5 |
| 2 | Set         | FPU in Keil               | . 6 |
|   | 2.1         | Enable FPU                | . 6 |
|   | 2.2         | Disable FPU               | . 7 |
| 3 | Set         | FPU in IAR                | . 8 |
|   | 3.1         | Enable FPU                | . 8 |
|   | 3.2         | Disable FPU               | . 9 |
| 4 | Rev         | ision history             | 10  |

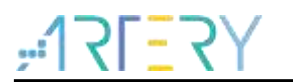

# List of Tables

| Table 1. Document revision history. | 10 |
|-------------------------------------|----|
|-------------------------------------|----|

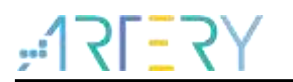

# List of Figures

| Figure 1. Enable FPU in the program | 5 |
|-------------------------------------|---|
| Figure 2. Enable FPU in Keil        | 6 |
| Figure 3. Disable FPU in Keil       | 7 |
| Figure 4. Enable FPU in IAR         | 8 |
| Figure 5. Disable FPU in IAR        | 9 |

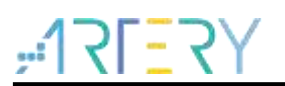

# 1 Necessary preparations

#### 1.1 Enable FPU in the program

Open the **system\_at32f4xx.c** file and find the **void SystemInit** (void) function to confirm that the FPU is enabled in the core, as shown in the black italics in Figure 1.

Note: It is necessary to enable FPU in the program. If the FPU is only set in Keil or IAR but not enabled in the program, the hardfault will happen.

Figure 1. Enable FPU in the program void SystemInit (void) { #if defined (\_\_\_FPU\_USED) && (\_\_\_FPU\_USED == 1U) SCB->CPACR |= ((3U << 10U \* 2U) | /\* set cp10 full access \*/ (3U << 11U \* 2U) ); /\* set cp11 full access \*/ #endif /\* reset the crm clock configuration to the default reset state(for debug purpose) \*/ /\* set hicken bit \*/ CRM->ctrl\_bit.hicken = TRUE; /\* wait hick stable \*/ while(CRM->ctrl\_bit.hickstbl != SET); /\* hick used as system clock \*/ CRM->cfg\_bit.sclksel = CRM\_SCLK\_HICK; /\* wait sclk switch status \*/ while(CRM->cfg\_bit.sclksts != CRM\_SCLK\_HICK); 

# 2 Set FPU in Keil

#### 2.1 Enable FPU

Options for Target->Target->Floating Point Hardware->Use Single Precision

| Device    | Target       | Output   List | ing   Vser    | C/C++ A | lsm []  | Linker     | Debug   Vtil    | ities          |           |
|-----------|--------------|---------------|---------------|---------|---------|------------|-----------------|----------------|-----------|
| ArteryTek | : AT32F40    | 3ZC           |               |         | C-d- (  |            |                 |                |           |
|           |              |               | Xtal (MHz): 1 | 2.0     | ARM     | Compiler:  | Use default     | compiler versi | on 👻      |
| Operating | g system:    | None          | -             | -       |         |            | ,               |                |           |
| System V  | liewer File: | ;             |               |         | ΠU      | se Cross-I | Module Optimiza | ation          |           |
| AT32F4    | 03Zx.svd     |               |               |         | V 🗸     | se MicroL  | IB Í            | Big Endian     |           |
| Use       | Custom Fi    | le            |               |         | Floati  | ng Point H | lardware:       | Use Single Pre | ecision 💌 |
| Read/     | Only Mem     | ory Areas ——  |               |         | -Read/  | Write Men  | nory Areas      |                |           |
| default   | off-chip     | Start         | Size          | Startup | default | off-chip   | Start           | Size           | Nolnit    |
|           | ROM1:        |               |               | 0       |         | RAM1:      |                 |                |           |
|           | ROM2:        |               |               | 0       |         | RAM2:      |                 |                |           |
|           | ROM3:        |               |               |         |         | RAM3:      |                 |                |           |
|           | on-chip      |               |               |         |         | on-chip    |                 |                |           |
|           | IROM1:       | 0x8000000     | 0×40000       | ۰       | ◄       | IRAM1:     | 0x20000000      | 0x38000        |           |
|           | IROM2:       |               |               | 0       |         | IRAM2:     |                 |                |           |
|           |              |               |               |         |         |            |                 |                |           |
|           |              |               | 02            | 1 6     | 1       | Dev        | e] + [          |                | ¥-1-      |

Figure 2. Enable FPU in Keil

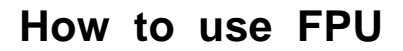

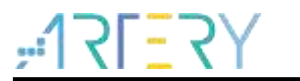

## 2.2 Disable FPU

Options for Target->Target->Floating Point Hardware->Not Used

| Device Target Output Listing User   C/C++   A                 | usm   Linker   Debug   Utilities                                                        |
|---------------------------------------------------------------|-----------------------------------------------------------------------------------------|
| ArteryTek AT32F403ZC<br>Xtal (MHz): 12.0                      | Code Generation<br>ARM Compiler: Use default compiler version                           |
| System Viewer File:<br>AT32F403Zx.svd                         | Use Cross-Module Optimization Use MicroLIB Big Endian Floating Point Hardware: Not Used |
| Read/Only Memory Areas<br>default off-chip Start Size Startup | Read/Write Memory Areas<br>default off-chip Start Size NoInit                           |
| ROM1: 0                                                       |                                                                                         |
|                                                               | □ RAM3: □ □                                                                             |
| on-chip<br>IROM1: 0x8000000 0x40000 (•                        | on-chip<br>IRAM1: 0x20000000 0x38000                                                    |
| □ IROM2: 0                                                    |                                                                                         |

#### Figure 3. Disable FPU in Keil

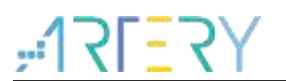

# 3 Set FPU in IAR

## 3.1 Enable FPU

Options ->General Options->FPU->VFPv4 single precision

| Category:<br>General Options<br>Static Analysis<br>Runtime Checking<br>C/C++ Compiler<br>Assembler<br>Output Converter<br>Custom Build<br>Build Actions<br>Linker<br>Debugger<br>Simulator<br>CADI<br>CMSIS DAP<br>GDB Server<br>I-jet/JTAGjet<br>J-Link/J-Trace<br>TI Stellaris<br>Nu-Link<br>PE micro<br>ST-LINK | Library Opt<br>Target Outp<br>Processor v<br>© Core<br>© Device<br>© CMSIS-Pa<br>Endian mode<br>© Little<br>© Big<br>© BE32<br>© BE8 | ions 2<br>ut Libre<br>ariant<br>Cortex<br>Artery<br>ck None<br>Flos<br>FPU<br>D<br>Add<br>Ø DS | MISRA-C:2004<br>ary Configuration<br>-M4 -<br>Tek AT32F403AVGT7<br>-<br>sting point setting<br>16 -<br>lvanced SIMD (NEON)<br>P Extension True | MISRA-C: 1998<br>Library Options 1 |
|----------------------------------------------------------------------------------------------------|----------------------------------------------------------------------------------------------------|------------------------------------------------------------------------------------------------|----------------------------------------------------------------------------------------------------|------------------------------------|
|----------------------------------------------------------------------------------------------------|----------------------------------------------------------------------------------------------------|------------------------------------------------------------------------------------------------|----------------------------------------------------------------------------------------------------|------------------------------------|

Figure 4. Enable FPU in IAR

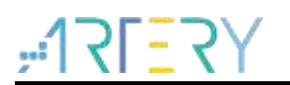

#### 3.2 Disable FPU

Options ->General Options->FPU->None

| Options for node "Templat                                                                                                    | · · · · · · · · · · · · · · · · · · ·                                                                                                    |
|----------------------------------------------------------------------------------------------------|----------------------------------------------------------------------------------------------------|
| General Options<br>Static Analysis<br>Runtime Checking<br>C/C++ Compiler<br>Assembler<br>Output Converter<br>Custom Build<br>Build Actions<br>Linker<br>Debugger<br>Simulator<br>CADI<br>CMSIS DAP<br>GDB Server<br>I-jet/JTAGjet<br>J-Link/J-Trace<br>TI Stellaris<br>Nu-Link<br>PE micro<br>ST-LINK<br>Third-Party Driver<br>TI MSP-FET<br>TI XDS | Library Options 2       MISRA-C: 2004       MISRA-C: 1998         Target       Output       Library Configuration       Library Options 1         Processor variant       Image: Cortex-M4       Image: Cortex-M4       Image: Cortex-M4         © Device       ArteryTek AT32F403AVGT7       Image: Cortex-M4       Image: Cortex-M4       Image: Cortex-M4         © Device       ArteryTek AT32F403AVGT7       Image: Cortex-M4       Image: Cortex-M4       Image: Cortex-M4         © Device       ArteryTek AT32F403AVGT7       Image: Cortex-M4       Image: Cortex-M4       Image: Cortex-M4         © Device       ArteryTek AT32F403AVGT7       Image: Cortex-M4       Image: Cortex-M4       Image: Cortex-M4         © Device       ArteryTek AT32F403AVGT7       Image: Cortex-M4       Image: Cortex-M4       Image: Cortex-M4         © CMSIS-Pack       None       Image: Cortex-M4       Image: Cortex-M4       Image: Cortex-M4         Image: Device       Floating point settings       Image: Cortex-M4       Image: Cortex-M4       Image: Cortex-M4         Image: Device       FPU       Image: Cortex-M4       Image: Cortex-M4       Image: Cortex-M4       Image: Cortex-M4         Image: Device       FPU       Image: Cortex-M4       Image: Cortex-M4       Image: Cortex-M4       Image: Cortex-M4       Image: Cortex-M4< |

Figure 5. Disable FPU in IAR

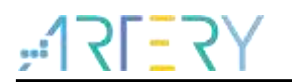

# 4 Revision history

| Date       | Version | Revision note   |
|------------|---------|-----------------|
| 2021.09.18 | 2.0.0   | Initial release |

\_

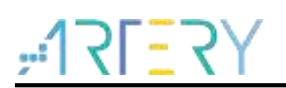

#### IMPORTANT NOTICE - PLEASE READ CAREFULLY

Purchasers are solely responsible for the selection and use of ARTERY's products and services; ARTERY assumes no liability for purchasers' selection or use of the products and the relevant services.

No license, express or implied, to any intellectual property right is granted by ARTERY herein regardless of the existence of any previous representation in any forms. If any part of this document involves third party's products or services, it does NOT imply that ARTERY authorizes the use of the third party's products or services, or permits any of the intellectual property, or guarantees any uses of the third party's products or services or intellectual property in any way.

Except as provided in ARTERY's terms and conditions of sale for such products, ARTERY disclaims any express or implied warranty, relating to use and/or sale of the products, including but not restricted to liability or warranties relating to merchantability, fitness for a particular purpose (based on the corresponding legal situation in any unjudicial districts), or infringement of any patent, copyright, or other intellectual property right.

ARTERY's products are not designed for the following purposes, and thus not intended for the following uses: (A) Applications that have specific requirements on safety, for example: life-support applications, active implant devices, or systems that have specific requirements on product function safety; (B) Aviation applications; (C) Auto-motive application or environment; (D) Aerospace applications or environment, and/or (E) weapons. Since ARTERY products are not intended for the above-mentioned purposes, if purchasers apply ARTERY products to these purposes, purchasers are solely responsible for any consequences or risks caused, even if any written notice is sent to ARTERY by purchasers; in addition, purchasers are solely responsible for the compliance with all statutory and regulatory requirements regarding these uses.

Any inconsistency of the sold ARTERY products with the statement and/or technical features specification described in this document will immediately cause the invalidity of any warranty granted by ARTERY products or services stated in this document by ARTERY, and ARTERY disclaims any responsibility in any form.

© 2021 ARTERY Technology - All Rights Reserved